# Simulink DLL based Interface

#### SimulinkDLL1

Simulink DLL Interface

| Si | mulink DLL | - based Interface                                         | 1          |
|----|------------|-----------------------------------------------------------|------------|
| 1  | Descript   | ilon                                                      | 1<br>1     |
| 2  |            | ments and compatibility                                   | וו<br>ר    |
| ა  | 2.1 Initi  | el actua in MATLAP                                        | ∠ک         |
|    | 3.1 IIIII  | al Setup III MATLAD                                       | ∠۲<br>د    |
|    |            | PS 101 Clealing a DLL                                     | <b>۲</b> ۲ |
|    | 3.2.1      | Sample Simulink diagram                                   |            |
|    | 3.2.2      | Long generation steps                                     |            |
|    | 3.2.3      | Importing the model into EMTP works                       | ð          |
|    | 3.2.4      | Rules and limitations                                     |            |
|    | 3.2.5      | Searching for tunable parameter problems on Simulink side |            |
| 4  | Simulink   | condel options and configurations                         | 12         |
|    | 4.1 Mod    | del Calling Rule                                          | 13         |
|    | 4.1.1      | Simulink time-step (default option)                       |            |
|    | 4.1.2      | User-defined                                              |            |
|    | 4.1.3      | On EMTP time-mesh                                         |            |
|    | 4.1.4      | At any time-step                                          |            |
|    | 4.2 Oth    | er Settings                                               |            |
|    | 4.2.1      | DLL version                                               |            |
|    | 422        | Interpolation and Extrapolation options                   | 14         |
|    | 4.3 Beh    | haviour when $\Lambda tEMTP \neq \Lambda tCallSimulink$   | 11         |
| 5  | Compati    | ibility with EMTP simulation options                      |            |

César Martin (RTE-France), Jean Mahseredjian, 5/11/2023 1:37:00 AM

## 1 Description

This device named "Simulink DLL Interface" (SDI) is used to interface EMT with DLLs created using Simulink<sup>®</sup> (MATLAB<sup>®</sup>). The SDI is an EMTP Toolbox.

Once a DLL is created using Simulink and a compiler, this device is used to create all the necessary connections (pins) and provide access to some modifiable parameters on the Simulink side.

The interfacing pins (ports) on the Simulink side must be created by the user. The interfacing pins in EMTPWorks are automatically created with the SDI device. The user must then finalize all the desired connections in EMTPWorks to use the Simulink code in the simulations on EMTP side.

## 2 Requirements and Compatibility

The user must have a valid MATLAB license with Simulink. The following MATLAB Toolboxes are minimal requirements, but this may change according to MATLAB versions. Required Toolboxes:

- 1. Matlab Coder
- 2. Simulink Coder
- 3. Embedded Coder

Some other Toolboxes may be required according to Simulink designs.

This version of the SDI has been tested with the following MATLAB versions: R2013b to R2021b. It may also work with older Matlab versions.

It is noticed that under some circumstances, especially when S-Functions and MATLAB functions are used in Simulink diagrams, the simulation results may be corrupted or the DLL generation process may fail. It is the user's responsibility to verify coherency in simulation results.

In addition to the above MATLAB requirements, the user must install a C++ compiler. The compatible compilers are Microsoft Visual Studio C++ version 2010, 2013, 2015, 2017 and 2019. The Visual Studio C ++ version must be compatible with the Matlab version used. See "supported compilers" for each Matlab version here https://fr.mathworks.com/support/requirements/previous-releases.html

## 3 DLL generation and integration steps

In the following sections, the name <u>ApplicationDir</u> designates the application folder (path):

- 1. On a 64 bit Windows system the default value is C:\Program Files (x86)\EMTPWorks.
- 2. On a 32 bit Windows system the default value is C:\Program Files\EMTPWorks.

The EMTP Toolboxes are located in the folder <u>ApplicationDir\Toolboxes</u>. The SDI Toolbox is located in the folder <u>ApplicationDir\Toolboxes\SimulinkDLL</u>.

The name <u>UserDataFolder</u> designates the EMTP Documents folder in Windows. On a typical computer this is given by:

C:\Users\<User Name>\Documents\EMTP

The name <u>ModelName.dll</u> designates the DLL file generated from Simulink.

## 3.1 Initial setup in MATLAB

The following commands must be executed in MATLAB to prepare for automatic generation of DLLs from Simulink.

1. The TLC\_EMTP folder

As a first step it is necessary to access the TLC\_EMTP folder. This folder is normally located in the UserDataFolder. An initial version of this folder is also found in ApplicationDir\Toolboxes\SimulinkDLL. The user must run the following command in the MATLAB window: >> addpath(genpath('UserDataFolder\SimulinkDLL\TLC\_EMTP')) >> savepath

2. Selecting the compiler in MATLAB

If the C++ compiler is not already selected in MATLAB, the user must run the following MATLAB command:

>> mex -setup or mex -setup c++

## 3.2 Steps for creating a DLL

The Simulink diagram may contain the following:

- 1. One or several Input ports (Inports) for interfacing on EMTPWorks side
- 2. One or several Output ports (Outports) for interfacing on
- 3. The ports may be real or complexe of dimension 1
- 4. The ports may be real or complexe of dimension greater than 1
- 5. One or several Subsystems
- 6. Different sampling rates
- 7. Tunable parameters: parameters than can be modified in EMTPWorks side
- 8. MATLAB functions
- 9. S-Functions

Under some circumstances the MATLAB functions and S-Functions may not perform as expected and the user must verify that the simulation results are coherent.

## 3.2.1 Sample Simulink diagram

The Simulink example shown in Figure 1 is used here to demonstrate the DLL generation steps. The top level model (design) is shown in Figure 1a and the contents of the sample Subsystem are shown un Figure 1b.

. The Simulink model (mdl) file corresponding to Figure 1 can be found in the folder ApplicationDir\Toolboxes\SimulinkDLL\Example\SimpleDemo.

The individual components on Simulink side must be correctly specified using Simulink input data tabs. In this example:

- 1. The ports In\_complex\_1 and In\_complex\_2 have "Port Dimensions" set to 1 and "Signal type" set to complex. The "Sample time" is -1 for inherited.
- 2. For the In\_real port, "Port dimensions" is set to -1, "Sample time" is set to Ts, the "Signal type" is auto.
- 3. The Out\_complex\_vector is set to inherit its "Port dimensions" and "Signal type" is auto which makes it of dimension 2 and of complex type.
- 4. The Out\_vector\_real port inherits its dimension of 2 and its "Signal type" type is also inherited as realtype.
- 5. For the Subsystem:
  - a. the gain block Gain\_K is set to the variable value K
  - b. the gain block Gain\_L is set to the variable value L
  - c. the Discrete-Time Integrator has an inherited sample time
  - d. the Discrete-Time Integrator\_Tsx100 has a sample time of 100\*Ts

Since this example contains variables in some of its blocks, it is necessary to initialize those variables in the MATLAB work space. In this case it is necessary to enter:

#### >> K = 2;

#### >> L = 3;

>> Ts = 10e-6;

Or to run the provided m-file init\_data.m.

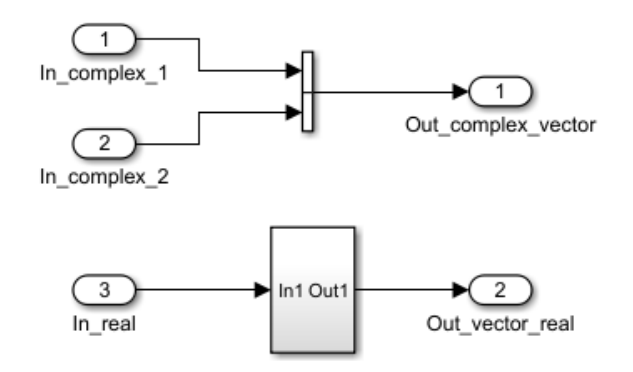

a) Top level model

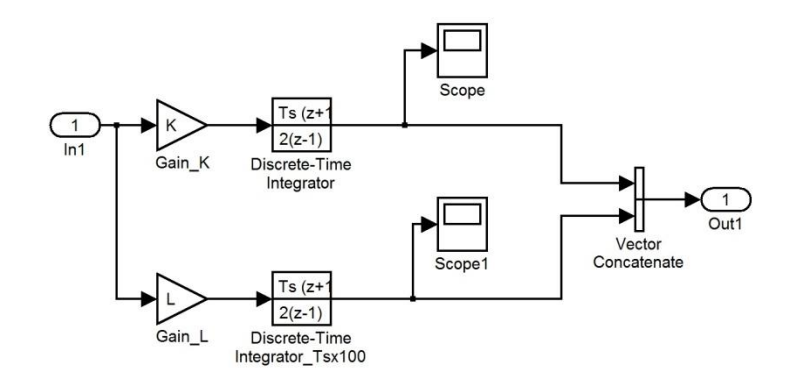

b) Subsystem

Figure 1 Sample Simulink diagram

### 3.2.2 Code generation steps

The steps are as follows:

- 1. Select the configuration parameters using the Simulink menu "Simulation>Model Configuration Parameters" (or by clicking on CTRL+E) and click on Code Generation.
  - a. It is necessary to locate and select the "System target file" EMTP.tlc using the Browse button as shown in Figure 2.
    - i. In the shown example, there is no referenced model, but it is allowed to use such models by setting exactly the same target file (EMTP.tlc) and the same configuration parameters in all references models. It is not allowed to use tunable parameters when referenced models are used.
  - b. Under the "Code Generation" submenu, select "EMTP code generation options" (see Figure 3):
    - i. Delete source files after code compilation: this option can be used to delete source code for confidentiality reasons.
- 2. All files related to this model (design) must be located in the same folder as the model file.
- 3. Select Solver (see Figure 4) and verify that the Fixed-step size is set to the variable Ts.
- 4. In this optional step it is possible to select <u>tunable parameters</u>. The tunable parameters are parameters that can be modified from EMTPWorks without recompiling (regenerating) the Simulink DLL. Two different methods depending on the Matlab version used.
  - a. For Matlab version R2018b or older:
    - i. In the menu Optimization>Signals and Parameters, click on the Configure button (when "Inline parameters" is checked).
    - ii. Select the "Source list" being "Matlab workspace variables".
    - iii. Select the tunable parameters, and click on "Add to table", as shown in Figure 5. The tunable parameters can be of type real, logical or integer. Complex numbers, vectors and matrices are not allowed. Some parameters (like Ts) cannot be tunable.
    - iv. Click OK to proceed.
  - b. For Matlab version R2019a or newer:
    - i. From the Simulink circuit, open « Model Explorer » under the Modeling tab or click CTRL+H
    - ii. In the Model Hierarchy on the left, select your Model workspace and click on Add then Matlab variable (or move the variable from the Matlab workspace to the Model workspace if the variable was previously created in the Matlab workspace)
    - iii. Choose a name and set a value to the parameter if it hasn't been done already
    - iv. Check the "argument" box
    - v. Right click on the variable, then "Convert to parameter object"
    - vi. Under "StorageClass" click on Configure
    - vii. Select "Model default » for the storage class

|               | 🖮 Model Ex                         | plorer                |                  |                              |            |              |            |               |                |                    |
|---------------|------------------------------------|-----------------------|------------------|------------------------------|------------|--------------|------------|---------------|----------------|--------------------|
|               | <u>F</u> ile <u>E</u> dit <u>\</u> | <u>/</u> iew <u>T</u> | ools <u>A</u> do | <u>H</u> elp                 |            |              |            |               |                |                    |
|               | 2 🗖 🖌                              | 8 8                   | ₩ 🗄              | MATLAB Variable              | Ctrl+M     |              |            |               |                |                    |
|               | Nodel Hierarchy                    | ,                     | [10]<br>010      | Silhulink Parameter          | Ctrl+P     | del Workspac | e (only)   |               |                | Filter Contents    |
|               | 🗸 🎦 Simulir                        | nk Root               |                  | Simulink <u>L</u> ookupTable |            | Ohiosha      | - 0        | Dataila       |                | 0 -hi-hi           |
|               | 🛨 Ba                               | se Works              | pace             | Simulink <u>B</u> reakpoint  | cul. c     | Dijects      | • <u>S</u> | low Details   |                | <u>U ODJect(s</u>  |
|               | 🗸 🎦 tes                            | ts_R2020              | )b_10t           | Simulink Signal              | Ctri+S     | staType Dim  | ensions C  | omplexity Mir | Max Unit Arg   | ument StorageClass |
|               | 0                                  | Configu               | uration 🛄        | Simulink AliasType           |            | I            |            |               |                |                    |
|               |                                    | Evterna               |                  | Simulink Bus                 |            | I            |            |               |                |                    |
|               |                                    | MATLA                 | B Fun            | Simulink <u>V</u> ariant     |            |              |            |               |                |                    |
|               | 含                                  | Subsyst               | tem 🙆            | Configuration                |            | I            |            |               |                |                    |
|               |                                    |                       |                  | Configuration Reference      | e          |              |            |               |                |                    |
|               |                                    |                       |                  | Add <u>C</u> ustom           |            | I            |            |               |                |                    |
|               |                                    |                       |                  | Event                        | Ctrl+E     | I            |            |               |                |                    |
|               |                                    |                       |                  | Data                         | Ctrl+D     | I            |            |               |                |                    |
|               |                                    |                       | 4                | Trigger                      |            | I            |            |               |                |                    |
|               |                                    |                       | JX               | Function Call Output         |            |              |            |               |                |                    |
|               | Name                               | Value                 | e DataT          | ype Dimensions               | Complexity | Min Ma       | x Unit     | Argument      | StorageClass   | _                  |
|               | <u>н</u> г                         |                       |                  | - 7 74 43                    |            |              |            |               |                |                    |
|               |                                    |                       | Rename           |                              |            |              |            |               |                |                    |
|               |                                    |                       | Rename           | All                          |            |              |            |               |                |                    |
|               |                                    | X                     | Cut              |                              | Ctrl+X     |              |            |               |                |                    |
|               |                                    | A                     | Conv             |                              | Ctrl+C     |              |            |               |                |                    |
|               |                                    |                       |                  |                              | curre      |              |            |               |                |                    |
|               |                                    |                       | Paste            |                              |            |              |            |               |                |                    |
|               |                                    |                       | Select A         | ,u                           | Ctrl+A     |              |            |               |                |                    |
|               |                                    |                       | Unselec          | t All                        | Ctrl+U     |              |            |               |                |                    |
|               |                                    |                       | _                |                              |            | -            |            |               |                |                    |
|               |                                    |                       | Find Wh          | iere Used                    |            |              |            |               |                |                    |
|               |                                    |                       | Export 9         | selected                     |            |              |            |               |                |                    |
|               |                                    |                       | Compar           | e Selected                   |            |              |            |               |                |                    |
|               |                                    |                       | Convert          | to parameter object          | ct         |              |            |               |                |                    |
| de Mappi      | ngs - C                            |                       | K                |                              |            |              |            |               |                |                    |
| ata Defau     | ilts Functi                        | ion Def               | aults            | Functions Innor              | rts Outry  | vrts Par     | ameters    | Data Stor     | es Signale/    | States             |
|               | its runcu                          | ION DEI               | auits            | Functions Inpor              | is outpu   |              | ameters    | Data Stor     | ies bigridis/a | biates             |
|               |                                    |                       |                  |                              |            |              |            |               |                |                    |
|               |                                    |                       |                  | Source                       |            |              |            |               |                |                    |
| External F    | Parameter Ob                       | jects (0              | ))               |                              |            |              | Refr       | esh           |                |                    |
| Model Par     | rameter Argu                       | ments (               | (1)              |                              |            |              |            |               |                |                    |
| [10]<br>010 L |                                    |                       |                  |                              |            |              |            | Model de      | fault          |                    |
| Model Par     | rameters (0)                       |                       |                  |                              |            |              |            |               |                |                    |

5. At this stage the setup is ready to generate the DLL by clicking on the Build button in the top panel of the Simulink circuit or by clicking on CTRL+B from the Simulink circuit.

<u>If there are no error messages</u> in MATLAB, then the build is successful and two new folders will appear in the same folder as the compiled model file folder: slprj and ModelName\_EMTP\_rtw. In this example the ModelName\_EMTP\_rtw folder is tests\_R2018b\_10us\_full\_EMTP\_rtw.

The final DLL file of the model is also located in the same folder as the model file. Its generic name is ModelName.dll (tests\_R2018b\_10us\_full.dll for this example). The two folders slprj and ModelName\_EMTP\_rtw are not needed and can be deleted, only the DLL file is needed to run in EMTP.

| <b>Q</b> Search                                                                                         |                                                                                                    |
|----------------------------------------------------------------------------------------------------|----------------------------------------------------------------------------------------------------|
| Solver<br>Data Import/Export<br>Math and Data Types<br>Diagnostics<br>Hardware Implementation           | Target selection         System target file:       EMTP.tic         Language:       C++         Description:       v2.0 Create Visual C/C++ 32 bits Solution for EMTP-RV                                                                  |
| Model Referencing<br>Simulation Target                                                                  | Build process                                                                                                    |
| Optimization<br>Report<br>Comments<br>Symbols<br>Custom Code<br>Interface<br>Code Style<br>Verification | Generate code only         Package code and artifacts       Zip file name: <empty>         Makefile configuration         Generate makefile         Template makefile:         EMTP_vc.tmf         Make command:         make_rtw</empty> |
| Templates<br>Code Placement<br>Data Type Replacement<br>EMTP code generation op<br>Simscape             | Code generation objectives Prioritized objectives: Unspecified Check model before generating code: Off Check Model                                                                                                    |

### Figure 2 Simulink Model Configuration Parameters, Code Generation.

| Q Search                        |                                            |  |
|---------------------------------|--------------------------------------------|--|
| Solver                          | Delete source files after code compilation |  |
| Data Import/Export              |                                            |  |
| Math and Data Types             |                                            |  |
| <ul> <li>Diagnostics</li> </ul> |                                            |  |
| Hardware Implementation         |                                            |  |
| Model Referencing               |                                            |  |
| Simulation Target               |                                            |  |
| Code Generation                 |                                            |  |
| Optimization                    |                                            |  |
| Report                          |                                            |  |
| Comments                        |                                            |  |
| Symbols                         |                                            |  |
| Custom Code                     |                                            |  |
| Interface                       |                                            |  |
| Code Style                      |                                            |  |
| Verification                    |                                            |  |
| Templates                       |                                            |  |
| Code Placement                  |                                            |  |
| Data Type Replacement           |                                            |  |
| EMTP code generation op         |                                            |  |
| Simscape                        |                                            |  |
|                                 |                                            |  |
|                                 |                                            |  |
|                                 |                                            |  |
|                                 |                                            |  |
|                                 |                                            |  |

Figure 3 Simulink Model Configuration Parameters, EMTP code generation options.

| <b>Q</b> Search                                                                                                    |                                                                                                    |                                                                                                    |                                                                                                    |                                                                                                 |                                                     |        |                            |                 |      |
|----------------------------------------------------------------------------------------------------|----------------------------------------------------------------------------------------------------|----------------------------------------------------------------------------------------------------|----------------------------------------------------------------------------------------------------|-------------------------------------------------------------------------------------------------|-----------------------------------------------------|--------|----------------------------|-----------------|------|
| Solver<br>Data Import/Export<br>Math and Data Types<br>Diagnostics<br>Hardware Implementation<br>Model Referencing<br>Simulation Target<br>Code Generation<br>Optimization<br>Report<br>Comments<br>Symbols<br>Custom Code<br>Interface<br>Code Style<br>Verification<br>Templates<br>Code Placement<br>Data Type Replacement<br>EMTP code generation op | Simulation<br>Start tim<br>Solver sel<br>V Solver d<br>Fixed<br>Tasking<br>Period<br>Al<br>Al<br>Hi | n time<br>me: 0.0<br>Fixed-step<br>details<br>d-step size (func<br>g and sample time<br>reat each discre<br>llow tasks to ex<br>utomatically hai<br>ligher priority va | amental sam<br>ne options<br>constraint: [<br>te rate as a s<br>acute concurr<br>ndle rate trans<br>lue indicates | ple time): T<br>Jnconstrain<br>eparate task<br>ently on targ<br>ittion for dat<br>nigher task p | Sto<br>▼<br>Ts<br>ned<br>k<br>get<br>ta tra<br>prio | ansfer | 100e-6<br>discrete (no con | ntinuous states | s) - |

### Figure 4 Simulink Model Configuration Parameters, Solver.

| ource list                 |        | Global (tunable) | parameters    |   |             |             |
|----------------------------|--------|------------------|---------------|---|-------------|-------------|
| Referenced workspace varia | bles 🔽 | Name             | Storage class |   | Storage typ | e qualifier |
| Name                       |        | 1 K              | Model default | * |             | ×           |
| 1 6                        |        | 2 L              | Model default | * |             | 1           |
| 21                         |        |                  |               |   |             |             |
| 3 Ts                       |        |                  |               |   |             |             |
| 0.00                       |        |                  |               |   |             |             |
|                            |        |                  |               |   |             |             |
|                            |        |                  |               |   |             |             |
|                            |        |                  |               |   |             |             |
|                            |        |                  |               |   |             |             |
|                            |        |                  |               |   |             |             |
|                            |        |                  |               |   |             |             |
|                            |        |                  |               |   |             |             |
|                            |        |                  |               |   |             |             |

Figure 5 Simulink Model Configuration Parameters, Tunable parameters option for Matlab R2018b or older

## 3.2.3 Importing the model into EMTPWorks

Once the previous DLL code generation steps have been completed, it is possible to import (interface) the DLL into EMTPWorks. The user must drag in the device named "Simulink DLL" into the design and double-click on it for selecting the Simulink model. The "Select Simulink Model" button (see Figure 6) is used to browse and select the DLL file ModelName.dll generated in the above steps. In the example of Figure 1 the ModelName.dll is actually tests\_R2018b\_10us\_full.

Once the DLL selection is completed, some model information is displayed (name, time-step, versions of Matlab and Simulink, etc.) and the tunable parameters (if any) are shown (see Figure 6) in the Data tab. The corresponding EMTP file EMTPSimulinkDLL.ecf can be found in the folder Examples.

The tunable parameters can become named-values and used in upper level subnetwork masks on EMTPWorks side, if needed.

| Properties for Simulink DLL SimulinkDLL1                       |    |        |
|----------------------------------------------------------------|----|--------|
| Data Options                                                   |    |        |
| Simulink DLL v2.0 (Documentation)                              |    | ~      |
|                                                                |    |        |
| Select Simulink Model (.dll)                                   |    |        |
| tests_r2018b_10us_full.dll                                     |    |        |
|                                                                |    |        |
| Model Name: tests_r2018b_10us_full                             |    |        |
| Model Time-Step: 0.00001 s                                     |    |        |
| Model Created On: Tue Aug 30 14:51:28 2022                     |    |        |
| Model Version: 2.0<br>Matlah Version: 9.0 (B2018b) 24 May 2018 |    |        |
| Simulink Version: 9.2                                          |    |        |
|                                                                |    |        |
| 2 tunable parameters used                                      |    |        |
| к 2                                                            |    |        |
| 3                                                              |    |        |
| L P                                                            |    |        |
|                                                                |    |        |
|                                                                |    | $\sim$ |
|                                                                |    |        |
| 0 🔽 Display Scale                                              | OK | Cancel |

a) Main data tab

Properties for Simulink DLL SimulinkDLL1

| Choose at which time-step the model is called:<br>Simulink time-step of 0.00001 s (recommended)<br>User-defined: 1 s<br>On EMTP time-mesh<br>At any time-step                                                                                                    | , |
|----------------------------------------------------------------------------------------------------|---|
| Other Settings  Contended on the settings  Options below apply only if the "no time-step delay" version of the DLL is used and if EMTP time-step is different from that of the Simulink model.  Contended to the setting of the setting of the setting |   |
|                                                                                                    |   |

b) Options

#### Figure 6 EMTPWorks device "Simulink DLL" data tabs.

When the OK button of Figure 6 is clicked, the EMTPWorks interface block (see Figure 7) is automatically drawn with all the appropriate input and output pins and pin types. These are all control (Input or Output) pins.

×

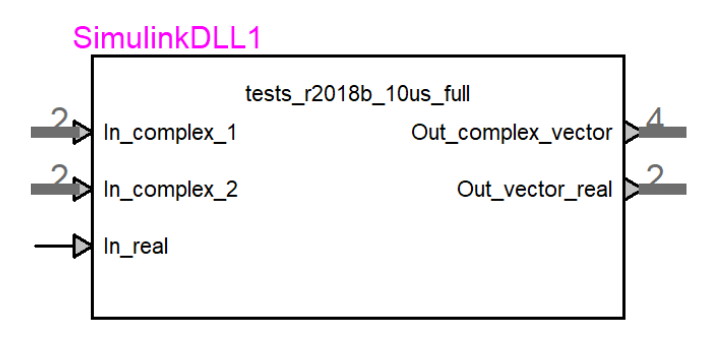

#### Figure 7 EMTPWorks interface block with Simulink DLL.

The interface block of Figure 7 is related to the selected version of the Simulink DLL. If the DLL is recompiled (regenerated) the interface will not be automatically updated with changes in interfacing pins, time-step and tunable parameters on Simulink side.

It is apparent from Figure 7 that vector type ports (pins) on Simulink side become bundle pins on EMTPWorks side. The number of pins in each bundle is show on the bundle pin.

It is noticed also that a complex signal on Simulink size is interpreted as a bundle on EMTWorks side. This is illustrated for the Out\_complex\_vector pin in Figure 8.

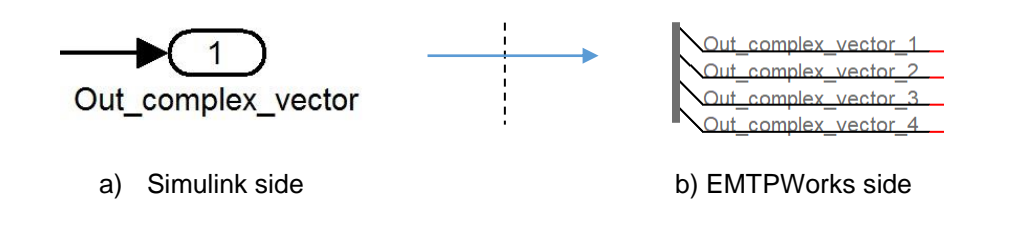

#### Figure 8 Transformation of a complex Simulink vector (see Figure 1) into EMTPWorks bundle.

## 3.2.4 Rules and limitations

The complexity of Simulink may create various incompatibilities and issues for code generation and interfacing with EMTP. Here is a set of known rules that the user must follow.

- 1. The top level model (design) in Simulink must contain all Input and Output ports for interfacing with EMTP. Simulink export is not allowed for a model without input.
- 2. Tunable parameters
  - a. A tunable parameter is a parameter that can be modified in Simulink during simulation.
  - b. Tunable parameter settings are ignored when referenced models are used in Simulink.
  - c. In some cases the tunable parameters may cause problems by losing tunability. In such cases MATLAB may not necessarily send an error message or the error message may be generic. See the following section for debugging such conditions.
- 3. S-Function
  - a. There are two types of S-Functions in Simulink: standard S-functions based on C or C++ and inlined S-functions based on Simulink TLC files.
  - b. To be able to use two or more Simulink models (DLLs) on EMTP side, it is necessary to use only inlined S-functions. See also MATLAB documentation "Write S-Functions that Support Code Reuse" for other issues, such as non-static variables in S-function codes.
  - c. The multi-instance compatibility problems can be avoided by using two independent DLLs (different names) that can be generated using two different Simulink model file names for the exact same model.
- 4. Algebraic loops
  - a. Simulink uses an iterative method for solving algebraic loops. A typical algebraic loop is shown in Figure 9.
  - b. It is not possible in Simulink to generate code that can solve algebraic loops. In such cases, the user must artificially break the loops by inserting delays and validate that the block diagram maintains desired functionalities.

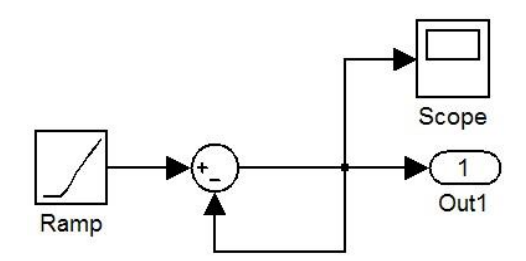

Figure 9 Algebraic loop condition in Simulink

## 3.2.5 Searching for tunable parameter problems on Simulink side

The safe approach for avoiding tunable parameter problems is to test them on Simulink side before establishing the interface with EMTP.

The user can search for all blocks using tunable parameters and test the tunable functionality by changing the parameter to observe its impact on simulation results. The "Inline parameters" option in "Optimization of Signals and Parameters" (see Figure 3) must be unchecked for performing the following tests.

If L is a tunable parameter, it can located in a model using the CTRL+F keyboard command. The window of Figure 10 with the selected configurations is used in the example of this document. The search results are listed at the bottom of the window. The user can open the dialog box of a listed block, make a change and validate that the parameter is tunable during the simulation by pressing Apply.

The user can search for blocks with masks and validate that tunable parameters are not used in the Initialization tab. A sample case is shown Figure 12. The variable L (see Figure 12a) is used to define the variable A in a

subsystem mask (see Figure 12b) and the variable A is used for initialization in see Figure 12c. In this case the variable B in see Figure 12c is not tunable, which means that changing L will affect A, but not B! In this example, if the initialization tabs are not using the variable A, the user must continue searching by replacing the searched variable L by the variable A since this variable has inherited tunability.

Further details can be found in MATLAB documentation (see Tunable Expression in Subsystem Mask Dialog Box).

| Look for       Select         Simulink objects       Find what:         Annotations       Image: Contains select         Signals       Image: Contains select         Stateflow objects       Image: Contains select         Masked systems       Image: Contains select         Linked systems       Start in system         Referenced models       Start in system         Type       Name | Look for S                                                               |                                                               |                  | Eind       |
|----------------------------------------------------------------------------------------------------|--------------------------------------------------------------------------|---------------------------------------------------------------|------------------|------------|
| Look inside         Masked systems         Linked systems         Linked systems         Referenced models         Type         Name         Parent         Source         Destin                                                                                                    | imulink objects<br>Annotations<br>Blocks<br>Signals<br>itateflow objects | Basic Advanced<br>Find what:<br>L<br>Search block dialog para | Imeters          | Cance      |
| Type Name Parent Source Destin                                                                                                    | ide<br>ked systems<br>ed systems<br>renced models                        | Match case Con Start in system test_tunable                   | tains search s 💌 |            |
|                                                                                                    | Name                                                                     | Parent                                                        | Source           | Destinatio |
| Block Subsystem1 test_tunable                                                                                                    | Subsystem1                                                               | able                                                          |                  |            |
| Block         Gain         test_tunable/Subsystem1/Subsystem           Block         Gain1         test_tunable/Subsystem1/Subsystem                                                                                                    | Gain<br>Gain1                                                            | able/Subsystem1/Subsystem<br>able/Subsystem1/Subsystem        |                  |            |

Figure 10 Search window for tunable parameter in Simulink.

| Main      | Signal Attributes     | Parameter Attributes |  |
|-----------|-----------------------|----------------------|--|
| Gain:     |                       |                      |  |
| 12        |                       |                      |  |
| Aultiplie | cation: Element-wise  | e(K.*U)              |  |
| ample     | time (-1 for inherite | d):                  |  |
| -1        | •                     |                      |  |
| *         |                       |                      |  |

Figure 11 The Gain\_K block, the tunable parameter can be replaced (see Gain field) and Applied.

|    | Source Block Parameters: Subsystem1                                                                                                    | 23                        |
|----|----------------------------------------------------------------------------------------------------|---------------------------|
|    | Subsystem (mask)                                                                                                    | ^                         |
|    | Parameters                                                                                                    | н                         |
|    | var A                                                                                                    | -                         |
|    | 2*L                                                                                                    | ÷                         |
|    | OK Cancel Help Apply                                                                                                    | /                         |
| a) | Subsystem mask definition with tunable parameter                                                                                              | er L                      |
|    | Mask Editor : Subsystemi                                                                                                    |                           |
|    | Dialog parameters                                                                                                    | - 3                       |
|    | #       Prompt       Variable       Type       Evaluate       Tunable       Tab na         1       var A       A       edit ▼       ✓       ✓ |                           |
|    | Type-specific options D<br>No type-specific options D                                                                                         | Dialog<br>Dialog<br>Dialo |
|    | Unmask OK Cancel Help Ap                                                                                                    | oply                      |
| b) | Mask Editor for Subsystem, dialog Parameters ta                                                                                               | b                         |
|    | Mask Editor : SubsystemI                                                                                                    |                           |
|    | Dialog variables                                                                                                    |                           |
|    | A B = 3*A;                                                                                                    |                           |
|    | Allow library block to modify its contents                                                                                                    |                           |
|    | Unmask OK Cancel Help Ap                                                                                                    | ply                       |

c) Mask Editor for Subsystem, Initialization tab

Figure 12 Simulink Mask with tunable parameter

#### Simulink model options and configurations 4

See Figure 6 for the Simulink model options

The EMTP numerical integration time-step is named hereinafter  $\Delta t_{EMTP}$ . The intrinsic time step of the Simulink model, i.e. the one used during the code generation from Simulink is noted  $\Delta t_{InternalSimulink}$ . This value is not modifiable, it is hard-coded in the DLL.

The one used to call the Simulink model is referred to as  $\Delta t_{CallSimulink}$ . This value is modifiable in the Model Calling Rule part of the Options tab.

## 4.1 Model Calling Rule

This option allows an advanced user to choose when EMTP will call the model. Keep in mind that the internal model time step is not modifiable.

The recommended configuration is  $\Delta t_{EMTP} = \Delta t_{InternalSimulink} = \Delta t_{CallSimulink}$ , but the setup allows to handle different situations and may provide acceptable results in some cases.

Here are possible options for  $\Delta t_{CallSimulink}$ 

## 4.1.1 Simulink time-step (default option)

In this case, we have  $\Delta t_{InternalSimulink} = \Delta t_{CallSimulink}$ . If  $\Delta t_{EMTP}$  is set to the same value, we are in the recommended configuration and the Simulink DLL is called at every full EMTP time step. If  $\Delta t_{EMTP}$  is different from  $\Delta t_{EMTP}$ , calls are adapted (see 4.3)

### 4.1.2 User-defined

Enter a specific value for  $\Delta t_{CallSimulink}$ .

### 4.1.3 On EMTP time-mesh

The Simulink DLL is called at every full EMTP time step ( $\Delta t_{EMTP}$ ). It does not include calls at intermediate Backward Euler time-points neither calls at all "Simultaneous switching" solutions when re-solving control systems as specified.

## 4.1.4 At any time-step

The Simulink DLL is called at all solution time-points in EMTP so whenever EMTP requests it.

a. It includes calls at intermediate Backward Euler time-points in EMTP

b. It includes calls at all "Simultaneous switching" solutions when re-solving control systems as specified. Such a selection means the Simulink model is time-step independent and can provide accurate response at every call.

## 4.2 Other Settings

## 4.2.1 DLL version

By default, the "no time-step delay" version is selected. That means the SDI is called following the solution of EMTP control equations.

If this option is unchecked:

a) It is expected that simulations results in EMTP will be delayed by the simulation time-step. At startup all Simulink DLL output signals are initialized to zero.

The SDI will be called following the solution of EMTP network equations (as when calling a control diagram in EMTP) and the outputs from an SDI block are used in the network side solution at the following time-point. This means that there is a time-step delay between the network solution on EMTP side and the solution of an SDI block.

b) In some cases, the performance (in terms of simulation time) is improved, especially if the number of outputs of the model is large

Mutli-instance (two or more Simulink models pointing to the same DLL) using different values for this option is not allowed.

## 4.2.2 Interpolation and Extrapolation options

In case the "no time-step delay" version is selected, it is possible to use the Interpolation and Extrapolation options. These options are enabled by default and relevant only in the case where  $\Delta t_{EMTP} \neq \Delta t_{CallSimulink}$ . For example, if  $\Delta t_{EMTP} = 10 \mu s$ ,  $\Delta t_{CallSimulink} = 7 \mu s$ , and the Interpolation and Extrapolation options are enabled :

- $t = 0\mu s$  : the Simulink model is called with inputs values a  $t = 0\mu s$
- $t = 10\mu s$ : inputs values at  $t = 7\mu s$  are estimated by interpolation between inputs values a  $t = 0\mu s$ and inputs values at  $t = 10\mu s$ . Then the Simulink model is called. The values of the outputs obtained are estimated values at  $t = 7\mu s$  so extrapolation is done to get estimated outputs values at  $t = 0\mu s$ .
- Etc.

This must be done with caution and sufficiently good accuracy may not be achieved

## **4.3** Behaviour when $\Delta t_{EMTP} \neq \Delta t_{CallSimulink}$

Here are some examples:

- 1.  $\Delta t_{CallSimulink} = 10 \mu s \Delta t_{EMTP} = 20 \mu s$
- $t = 0\mu s$ : the Simulink model is called
- $t = 20\mu s$ : the Simulink model is called twice
- $t = 40 \mu s$ : the Simulink model is called twice
- etc.
- 2.  $\Delta t_{CallSimulink} = 20\mu s \Delta t_{EMTP} = 10\mu s$
- $t = 0\mu s$ : the Simulink model is called
- $t = 10\mu s$ : the Simulink model is not called
- $t = 20\mu s$ : the Simulink model is called
- $t = 30\mu s$ : the Simulink model is not called
- $t = 40\mu s$ : the Simulink model is called
- etc.

Inputs and outputs values differ depending on whether the Interpolation and Extrapolation options are enabled or not.

## 5 Compatibility with EMTP simulation options

The "Statistical Options" are compatible with the Simulink DLL.

When the "Simultaneous switching" option is used, it may request to "Re-solve control system equations". This means that the control system equations and the Simulink DLL are called more than one times at the same simulation time-point. The Simulink DLL is called only once (first solution time-point) except when the option "call at any time-step" is checked (see 4.1)

There is no steady-state solution with a Simulink DLL.